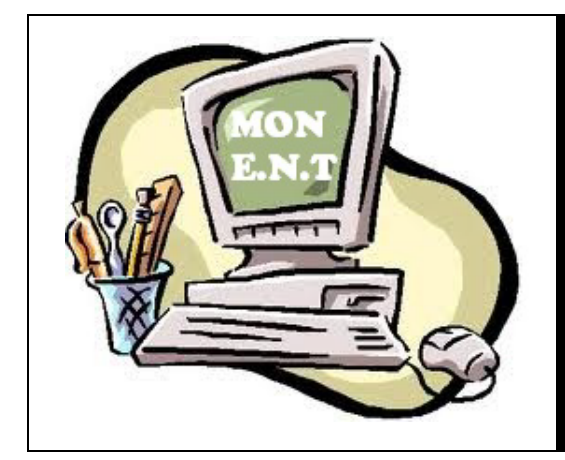

Première connexion A l'Espace Numérique de Travail (ENT)

# SOMMAIRE

| 1 Première connexion            | n 2        |
|---------------------------------|------------|
| 2 Paramétrages des préférences  | р 2<br>-   |
| 2. Accès au cabier de textes    | р 5        |
| 5. Acces du callier de textes   | p 6        |
| 4. Acces au releve de notes     | nQ         |
| 5. Messagerie en page d'accueil | <b>b</b> 2 |
| 6. En cas de problème           | p 10       |

Ce document vous renseigne sur les premiers paramétrages à effectuer

dans votre ENT et sur les services essentiels qui y sont offerts.

### 1. Première connexion

• Se connecter à l'adresse ENT du collège

http://jules-ferry.ecollege.haute-garonne.fr/

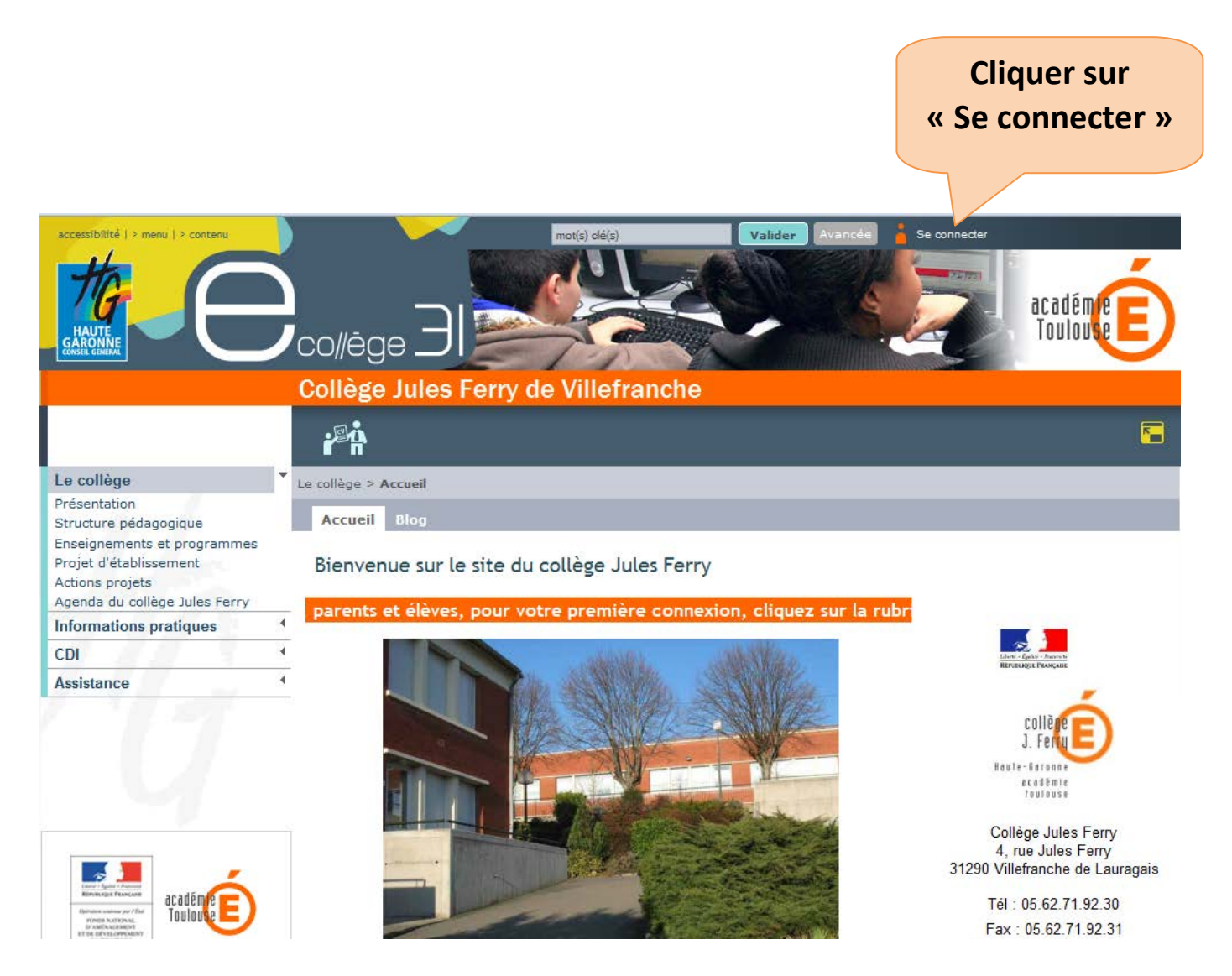

Sans vous connecter, vous pouvez accéder aux informations « grand public ».

| Entrer l'identifiant et le<br>mot de passe qui vous on<br>été communiqués par<br>l'établissement | t<br>t<br>vr votre Environnement Numérique de Travail                                                                                                    |
|--------------------------------------------------------------------------------------------------|----------------------------------------------------------------------------------------------------|
|                                                                                                  | bouton Valider ci-o. sous pour continuer.                                                                                                    |
|                                                                                                  | Identifiant: pierre.dupont                                                                                                    |
|                                                                                                  | Valider                                                                                                    |
| Valider ici                                                                                      | Pour des raisons de sécurité, déconnectez-vous avant de quitter l'ENT et<br>fermez votre navigateur web.                                                                                                    |
|                                                                                                  | Mot de passe oublié                                                                                                    |
|                                                                                                  | En tant qu'utilisateur de l'ENT et conformément à la loi "informatique et libertés" du 6<br>janvier 1978, vous disposez d'un droit d'acoès et de rectification aux informations qui<br>vous concernent. Pour exercer ce droit, si vous dépendez d'un établissement,<br>adressez-vous au Chef d'établissement, dans tous les autres cas, contactez<br>l'administrateur du site inter établissement. |

• A la première connexion, vous devez obligatoirement changer votre mot de passe :

| Changement de                                            | mot de passe                                  |                        | Saisir votre nouveau<br>mot de passe |
|----------------------------------------------------------|-----------------------------------------------|------------------------|--------------------------------------|
| Vous devez modifier vo                                   | tre mot de passe lors                         | de votre première conn | <b>Bu</b>                            |
| Votre nouveau mot de pass<br>&,é,è,Ç,à,#,',{,(,[,-, ,_,^ | se ne doit pas contenir les<br>,@,),],=,+,},* | s caractères suivant   | Le confirmer ici                     |
| Mot de passe                                             |                                               | 6 caractères mini      |                                      |
| Confirmation                                             |                                               | 6 caractères minin     | num                                  |
|                                                          |                                               |                        | Puis valider Valider                 |

Le mot de passe est personnel. Vous ne devez pas le communiquer.

• Vous devez lire la charte d'utilisation et l'accepter en cochant « Accepter la charte et continuer » et en cliquant sur le bouton Valider.

Charte d'utilisation de l'ENT

| Charte d'utilisation d'eCollège31                                                                                        |         |
|----------------------------------------------------------------------------------------------------|---------|
| Environnement numérique de travail                                                                                       | =       |
| des collèges de la Haute-Garonne                                                                                         |         |
|                                                                                                    |         |
|                                                                                                    |         |
| Entre                                                                                                    |         |
|                                                                                                    |         |
| Le collège                                                                                                    |         |
| Représenté par son chef d'établissement et ci-après désigné « l'établissement » ;                                        | I       |
|                                                                                                    |         |
| Et                                                                                                    |         |
| Le Département de la Haute-Garonne, représenté par Monsieur Pierre IZARD, Président du Conseil Général de la Haute       | a.      |
| Garonne, 1, boulevard de la Marquette, 31090 Toulouse Cedex 9                                                            | 1       |
| et ci-après désigné « le Département » ;                                                                                 |         |
|                                                                                                    |         |
| Et                                                                                                    |         |
| . (En a ministra de l'Estavativa de la Remana en de la Ministra de adria de Estadore de Antoire de Estavore de           |         |
| DUGRIP, agissant en qualité de Recteur d'académie, Chancelier des Universités de Toulouse, Place Saint-Jacques - BP 7203 | er<br>- |
| 31073 TOULOUSE Cedex 7                                                                                                   |         |
| et ci-après désignée par « l'Académie »                                                                                  | Ŧ       |
| Accepter la charte et                                                                                                    |         |
| continuer                                                                                                    |         |
| Va                                                                                                    | lide    |
| A cocher                                                                                                    |         |
| Valider                                                                                                    |         |

# 2. Paramétrages des préférences

| Cliquer sur<br>l'icône« Pre<br>HAUTE<br>HAUTE<br>Le collège 4<br>Informations pratiques                      | éférences »                                                                                                    | Valider   Valider                                           | Avancée ZINDEL Véronique ()<br>COMPANY AND CARTANT CARTANTATATATATATATATATATATATATATATATATAT |
|----------------------------------------------------------------------------------------------------|----------------------------------------------------------------------------------------------------|-------------------------------------------------------------|----------------------------------------------------------------------------------------------------|
| Jules Ferry de Villefranche 💌 OK                                                                             | Collège Jules Ferry de Vill                                                                                                   | efranche com                                                | de l'ouverture d'un nouveau<br>pte E .N.T, une adresse mail<br>utomatiquement créée.                                                                                                    |
| Préférences<br>Mes informations<br>Mes préférences<br>Mes rubriques<br>Rapprochement de comptes              | Préférences utilisateur > Mes informations Informations Civilité : Mme Nom : Dupont Prénom : Fabienne                         | Login : f                                                   | fabienne.dupont                                                                                                    |
| Pour pouvoir<br>recevoir des mails<br>de la part du<br>collège, vous devez<br>renseigner le mail             | - Coordonnées<br>Ces informations sont sur liste rouge<br>Adresse : XXXXXXXXXX<br>Code Postal : 31290<br>Ville : XXXXXX       | Téléphor<br>Téléphor                                        | ne Personnel : XXXXXXXXX<br>ne Professionnel : XXXXXXXXXX                                                                                                    |
| de redirection a<br>l'aide d'une adresse<br>mail personnelle car<br>la messagerie E.N.T<br>ne fournit pas de | - Contact<br>Ces informations sont sur liste rouge<br>Mail de redirection (*) :<br>Téléphone 1 :<br>Téléphone 2 :             |                                                             | Saisir votre adresse<br>mail personnelle<br>('0000' ou '00 00' ou '00.00' ou '00-00')                                                                                                    |
| Les mails E.N.T<br>seront transférés<br>dans cette boîte.                                                    | Quand et comment me joindre ?<br>Si vous activez la liste rouge, ces informatio<br>I je souhaite que ces informations m       | ons ne seront visibles que pa<br>e concernant soient sur li | Compléter les numéros<br>de téléphone et placer                                                                                                    |
| permet de<br>changer son<br>mot de passe                                                                     | * : champ obligatoire<br>Mot de passe<br>Veuillez remplir ces champs si vous souhait<br>saisissez votre ancien mot de passe : | ez modifier votre mot de pass                               | informations sur liste<br>rouge.                                                                                                    |
| E.N.T<br>Le nom de                                                                                           | Nouveau mot de passe :<br>Confirmation :<br>Fiche utilisateur associée<br>Nom                                                 | Prénom                                                      | (6 caractères minimum)<br>(6 caractères minimum)<br>Profil                                                                                                    |
| otre enfant<br>apparaît<br>dans ce cadre                                                                     | DUPONT                                                                                                    |                                                             | Valider ici.                                                                                                    |

## 3. Accès au cahier de textes

|                                 | Cliquer sur                   | l'icône « Cahier de                 | etextes         | »         |                         |
|---------------------------------|-------------------------------|-------------------------------------|-----------------|-----------|-------------------------|
|                                 |                               |                                     |                 |           |                         |
| Jules Ferry de Villefranche 💌 🛛 |                               | E 🗶 🏭 🤅 ?                           |                 |           | <b>F</b>                |
| Le collège                      | Cahier de textes              |                                     |                 |           |                         |
| Informations pratiques          |                               |                                     |                 |           |                         |
| CDI                             | Cahier de textes DUPC         | ONT Marie 🔻                         | Travail à faire | Liste Cal | endrier 🖶               |
| Vie du collège                  |                               |                                     |                 |           |                         |
| Orientation                     | À partie du <u>20/00/2011</u> |                                     |                 |           | <u>Plus de critères</u> |
| Vie scolaire                    | A partir du 20/06/201         | value                               |                 |           |                         |
| Service social et de santé      |                               |                                     |                 |           |                         |
| Espaces pédagogiques            | Du lundi 20 juin au o         | limanche 3 juillet                  |                 |           |                         |
| Classes                         | Matière                       | Résumé                              |                 | Temps     | Fait                    |
| Assistance                      | . autoro                      | 1050110                             |                 | - curba   | - un                    |
|                                 | POUR LE MARDI 21 J            | UIN                                 |                 |           |                         |
|                                 | TECHNOLOGIE                   | Etude documentaire sur l'entreprise |                 | Non comp  | tabilisé 📃              |

![](_page_5_Figure_2.jpeg)

| Navigation par              | semaine                                    |                                         |                                       |                                     |            |
|-----------------------------|--------------------------------------------|-----------------------------------------|---------------------------------------|-------------------------------------|------------|
| Classes > Classe 3g_6 > Cah | de textes                                  |                                         |                                       | _                                   | -          |
| < S12 - 21 mars 2011 au     | 25 mars 2011                               | Type d'activit<br>Matière :<br>Groupe : | té : Tous<br>Indéfini(e<br>Indéfini(e | e)<br>e)                            | •          |
|                             |                                            | Choix de la                             | nrésentati                            |                                     | er         |
| PRÉSENTATION                |                                            |                                         | presentati                            |                                     |            |
| Liste R Emploi du           | i temps                                    |                                         | Clique<br>préser                      | r ici pour u<br>ntation sou         | ne<br>s    |
| Service social et de santé  | PRÉSENTATION                               | 5                                       | forme                                 | de liste                            |            |
| Classes Y<br>Classe 3g_6    |                                            | 3                                       |                                       |                                     |            |
|                             | lundi 21 mars 2011                         |                                         |                                       |                                     |            |
|                             | MATHEMATIQUES (08:30 - 09:                 | :30) 3G 6                               | Clique                                | er sur le lier                      | n de la    |
|                             | HISTOIRE & GEOGRAPH. (09:3                 | 0 - 10:30) 3G 6                         | séanc                                 | e pour avoi                         | r accès à  |
|                             |                                            |                                         | son co                                | ntenu                               |            |
|                             | ANGLAIS LV1 (10:30 - 11:30)                | 3G 6                                    | Solice                                | menu                                |            |
|                             | EDUCATION MUSICALE (11:30                  | - 12:30) 3G 6                           |                                       |                                     |            |
|                             | FRANCAIS (14:00 - 15:00) 3G                | 6                                       |                                       |                                     |            |
|                             | FRANCAIS (15:00 - 16:00) 3G                | 6                                       | Clie                                  | quer ici pou                        | ir une     |
|                             | HISTOIRE & GEOGRAPH. (16:0                 | 00 - 17:00) 3G 6                        | pré                                   | ésentation «                        | « emploi   |
|                             |                                            |                                         | du.                                   | temps »                             | -          |
|                             |                                            |                                         |                                       |                                     |            |
| Service social et de santé  | PRÉSENTATION                               |                                         |                                       |                                     |            |
| Classes                     | Emploi du te                               | emps                                    |                                       |                                     |            |
| Classe 3g_6                 | Lundi                                      | Mardi                                   | Mercredi                              | Jeudi                               | Vendredi   |
|                             | M1 MATHEMATIQUES<br>(M. MARTIN)            | PHYSIQUE-CHIMIE<br>(Mme ANSEL)          | Cliquer                               | sur le titre (                      | de la 💦 6H |
|                             | 202<br>08h30 - 09h30                       | 218 sciences<br>08h30 - 10h30           | nlage ho                              | oraire nour                         | avoir      |
|                             |                                            |                                         |                                       | son conton                          |            |
|                             | M2 HISTOIRE &<br>GEOGRAPH.<br>(M. PAYET)   |                                         | acces a                               | son conten                          | u          |
|                             | 204<br>09h30 - 10h30                       |                                         |                                       | 09h30 - 10h30                       |            |
|                             | M3 ANGLAIS LV1                             | TECHNOLOGIE                             | HISTOIRE &                            | FRANCAIS                            |            |
|                             | (Mme MC KENNA)<br>315<br>10h30 - 11h30     | (M. AZZALINI)<br>106<br>10h30 - 12h30   | (M. PAYET)<br>204<br>10h30 - 11h30    | (Mile PAUC)<br>312<br>10h30 - 11h30 |            |
|                             | M4 EDUCATION MUSICALE                      |                                         | FRANCAIS                              | FRANCAIS                            |            |
|                             | (Mme GHIBAUDI)<br>MUSIQUE<br>11h30 - 12h30 |                                         | (Mlle PAUC)<br>312<br>11b30 - 12b30   | (Mlle PAUC)<br>312<br>11h30 - 12h30 |            |
|                             |                                            |                                         |                                       | 1100 1200                           |            |
|                             |                                            |                                         |                                       |                                     |            |

#### Exemple de séance :

![](_page_7_Figure_1.jpeg)

#### Permet de passer d'une séance à l'autre

| Titre    | PHYSIQUE-CHIMIE |  |
|----------|-----------------|--|
| Enseigna | nt              |  |
| Lieu     | 216 sciences    |  |
| Statut   | passée          |  |

Description de la séance avec éventuellement des liens (internet, animation ...)

Travail à effectuer et date pour laquelle ce travail doit être réalisé

| Découverte des circuits<br>électriques | Détails<br>Problème n° 1 : Comment allumer une lampe avec une pile plate ?<br>Ressources associées<br>Liens : <u>anim</u><br><u>PCCL</u> |
|----------------------------------------|----------------------------------------------------------------------------------------------------|
| travail donné                          |                                                                                                    |
| Exercices d'application<br>Exercices   | À rendre pour le 17/09/2010<br>Détails                                                                                                   |
|                                        |                                                                                                    |

4. Accès au relevé de notes

![](_page_7_Figure_8.jpeg)

| Service Pronote                                                                                                    |                        |
|----------------------------------------------------------------------------------------------------|------------------------|
| Saisissez ci-dessous votre identifiant Pronote personnel et cliquez sur "Valider<br>Si l'identifiant saisi est valide, il ne vous sera plus demandé lors des prochaine | r".<br>es connections. |
| Identifiant ENT Pronote * :                                                                                                    | Valider                |
| Saisir l'identifiant ENT Pronote<br>fourni par l'établissement                                                                                                    | Puis valider           |

Une fois cette opération réalisée, vous n'aurez plus à saisir de nouveau cet identifiant. La connexion vers le logiciel PRONOTE se fera automatiquement.

#### 5. Messagerie en page d'accueil

![](_page_8_Figure_3.jpeg)

6. <u>En cas de problème technique</u>, contacter l'administrateur de l'ENT à l'adresse suivante : <u>adminentif@ac-toulouse.fr</u> (il est nécessaire d'avoir renseigné son adresse de redirection).

### En cas de perte de mot de passe,

|                                                                                          | l'envir<br>des co<br>eCollè                                                                   | onnement numérique de travail<br>bilèges et des lycées<br>ège 31                             | 7  |
|------------------------------------------------------------------------------------------|-----------------------------------------------------------------------------------------------|----------------------------------------------------------------------------------------------|----|
|                                                                                          | Bienvenue sur votre Environr<br>Entrez votre nom d'utilisateur<br>bouton Valider ci-dessous p | nement Numérique de Travail<br>r et votre mot de passe puis cliquez sur le<br>our continuer. |    |
| Cliquer sur la page<br>d'authentification puis<br>sur le lien « Mot de<br>passe oublié » | <u>I</u> dentifiant:<br><u>M</u> ot de passe:                                                 | jules.ferry<br>•••••••                                                                       |    |
|                                                                                          | Pour des raisons de sécurit<br>ferme<br>Mot de passe oublié                                   | té, déconnectez-vous avant de quitter l'ENT o<br>ez votre navigateur web.                    | et |

Un nouveau mot de passe vous sera envoyé à votre adresse de redirection.

Bonne navigation,

L'équipe ENT du collège